## Web 面会の流れ

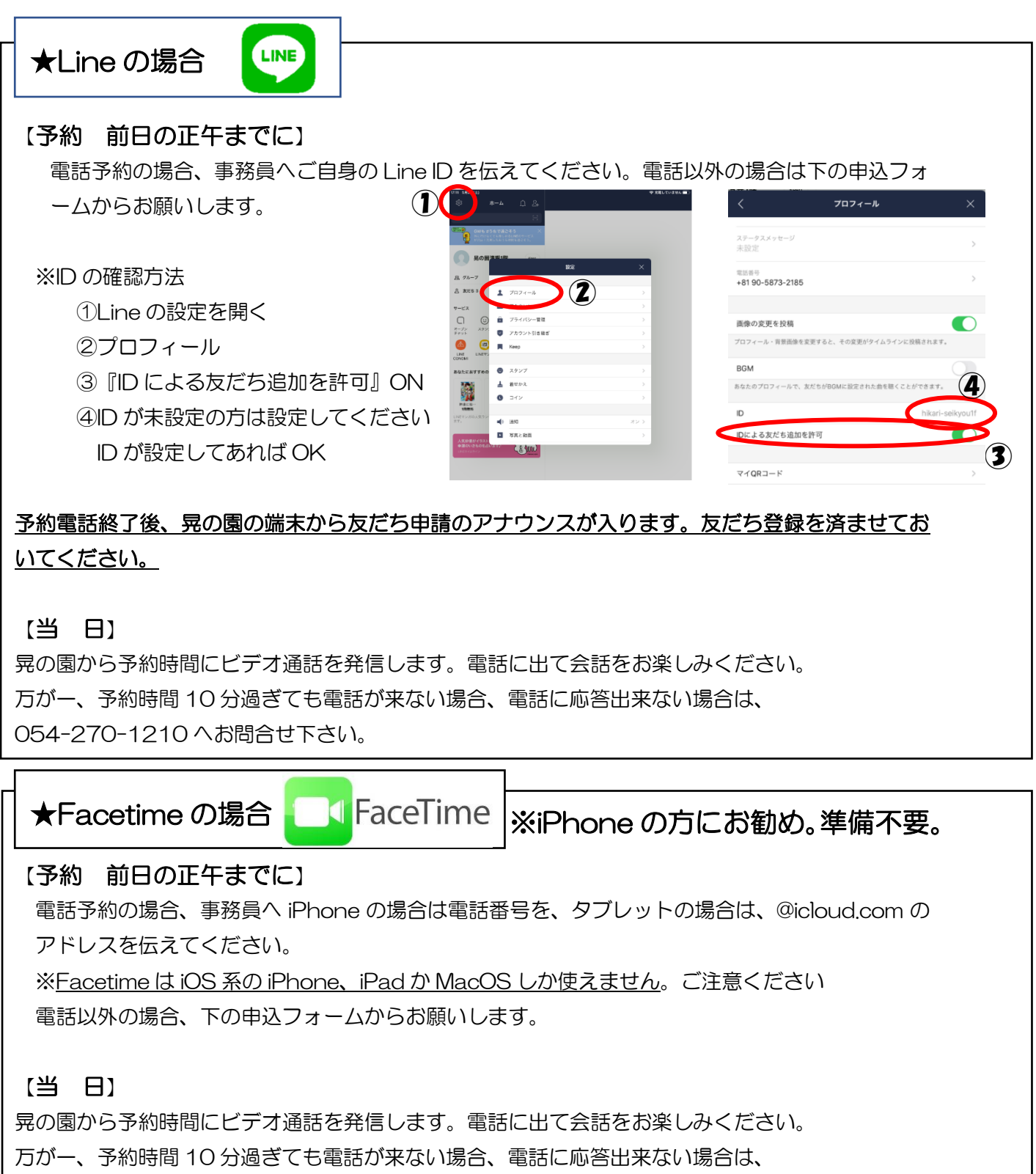

054-270-1210 へお問合せ下さい。

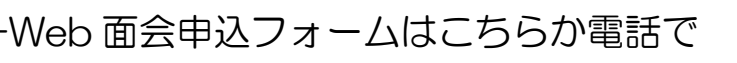

https://forms.gle/C85oPQjUEbdgK3Ee9 TEL:054-270-1210